# Programa Institucional de Pós-Doutorado (PIPD) – UFRJ

Roteiro para tramitação, registro e solicitação de declaração (atualizado em 19/09/2023)

Normatização pela <u>Resolução CEPG 04/2018</u> Publicada no <u>Boletim UFRJde 15/11/2018 (pp. 54-55)</u> Resolução CEPG 04/2018 alterada pela <u>Resolução CEPG 1/2021</u> Publicada no <u>Boletim UFRJ de 14/04/2021 (pp. 54-55)</u>

# TRAMITAÇÃO

Para iniciar a tramitação do processo, o candidato ao pós-doutorado deverá apresentar a documentação indicada no Art. 10 da resolução do CEPG para a <u>Coordenação do Programa de Pós-graduação</u>, a saber:

- (1) Projeto de pesquisa e plano de atividades a ser desenvolvido
- (2) Carta de anuência do supervisor de pós-doutorado
- (3) Currículo do candidato ao pós-doutorado
- (4) Comprovação do título de doutor
- (5) Cópia do documento de identidade ou, no caso de estrangeiro, passaporte.

A secretaria do programa deverá acessar o sistema da PR-2 através do link disponível em (<u>https://dev.pr2.ufrj.br/app\_solicitar\_registro/index</u>) para gerar o requerimento que será utilizado para iniciar o processo eletrônico no SEI (o pesquisador não tem acesso para gerar o requerimento. Somente os secretários de pós com senha no KIT).

| ← → C               | dev.pr2.ufi | rj.br/app_ | solicitar_regi                               | istro/ind | ex                                                            |
|---------------------|-------------|------------|----------------------------------------------|-----------|---------------------------------------------------------------|
| SAIR DA APLICAÇÃO   | App.PR-2    | Pró-Rei    | toria de Pó                                  | s-Gradi   | uação e Pesquisa - Solicitação de Registro de Diplomas - UFRJ |
| Menu                | Ξ           | Portal     | Requerimento                                 | PIPD      | Declaração PIPD 🗵                                             |
| E Stricto-Sensu     |             |            |                                              |           |                                                               |
| E Requerimento PIPD |             |            |                                              | Bern vi   | ndo!                                                          |
| E Declaração PIPD   |             | Q          | UFRJ<br>SMAGBERAR FEDERAL<br>CO NO CE JANEMO | App.PR2   | - <mark>Sol</mark> icitação de Registro - UFRJ                |

| Programa CAPES        |                        |                    | Process           | 0 | Carga Horária Semana | al   |
|-----------------------|------------------------|--------------------|-------------------|---|----------------------|------|
| Selecione             |                        |                    | ×                 |   | Selecione            | ~    |
| CPF do Pós-Doutorando | Nome do Pós-Doutorando | Data de Nascimento | Naturalidade      |   | Gênero               |      |
|                       |                        |                    | Selecione um item | ~ | Selecione um iterr 🗙 |      |
| lítulo do Projeto     |                        |                    |                   |   |                      |      |
| CPF do Supervisor     | Nome do Supervisor     |                    |                   |   |                      |      |
|                       |                        |                    |                   |   |                      |      |
|                       |                        |                    |                   |   |                      |      |
|                       |                        |                    |                   |   |                      | 2442 |

Neste PDF (o requerimeto) estão listados os demais documentos necessários para a inscrição no PIPD – UFRJ determinados pela Resolução CEPG 04/2018 e 1/2021, assim como os documentos necessários para o registro do pesquisador no Sistema Integrado de Gestão Acadêmica – SIGA.

De posse do requerimento (que deverá ser como a primeira folha do **processo individual**), e do restante da documentação devidamente digitalizada, o processo é aberto no SEI pela unidade acadêmica responsável. Acesse o Portal SEI-UFRJ (<u>https://portal.sei.ufrj.br/</u>), faça o login e clique em "Iniciar Processo" conforme figura:

| UNIVERSIDADE FEDERAL DO RIO DE JANEIRO<br>SEL. TESTE -<br>teste.sei.tic.ufrj.br | Para saber+ Menu Pesquisa 📃 🚺 🗎 🧨 🜖                                               |
|---------------------------------------------------------------------------------|-----------------------------------------------------------------------------------|
| Controle de Processos                                                           | Iniciar Processo                                                                  |
| Iniciar Processo                                                                |                                                                                   |
| Retorno Programado                                                              |                                                                                   |
| Pesquisa                                                                        | Escolha o Tipo do Processo: 🤍 🗸 🛏                                                 |
| Base de Conhecimento                                                            | Pós-Graduação:                                                                    |
| Textos Padrão                                                                   | Pessoal: Avaliação de Desempenho de Estágio Probatório                            |
| Modelos Favoritos                                                               | Pessoai. Avaliação de Desempenho de Estágio Probatorio                            |
| Blocos de Assinatura                                                            | Pos-Graduação: Mudança de Orientação (Substituição, Inclusão ou Exclusão)         |
| Blocos de Reunião                                                               | Pós-Graduação: Programa Institucional de Pós-Doutorado (PIPD) - Declaração        |
| Blocos Internos                                                                 | Pós-Graduação: Registro de Diploma (Solicitação de Instituição Isolada de Ensino) |

Ao selecionar o tipo processual indicado, preencha os campos conforme figura:

|                                              | Para saber+ Menu Pesquisa       | _       | - == 🛚 🗶 🥓 🥑      |
|----------------------------------------------|---------------------------------|---------|-------------------|
| niciar Processo                              |                                 |         |                   |
| Protocolo                                    |                                 |         | Salvar Voltar     |
| Automático Informado                         |                                 |         |                   |
| ipo do Processo:                             |                                 |         |                   |
| Pos-Graduação: Programa Institucional de Po  | s-Doutorado (PIPD) - Declaração |         | ~                 |
| Candidatura ao PIPD                          |                                 |         | 1                 |
| lassificação por Ass <u>u</u> ntos:          |                                 |         |                   |
| 34.422 - REGISTRO                            |                                 |         |                   |
| nteressados:                                 |                                 |         |                   |
| ose da Silva e Souza - Administração - Pos-L | loutorado 🤇                     |         | Ĵ<br>₽ <b>≥</b> × |
| bservações desta unidade:                    |                                 |         |                   |
|                                              |                                 |         |                   |
| Nivel de Assess                              |                                 |         |                   |
|                                              | ○ Restrito                      | Público |                   |
| 0 og titt                                    | 0.000                           |         |                   |
|                                              |                                 |         | Salvar Voltar     |
|                                              |                                 |         |                   |

#### Criado o processo, clique em "Incluir Documento"

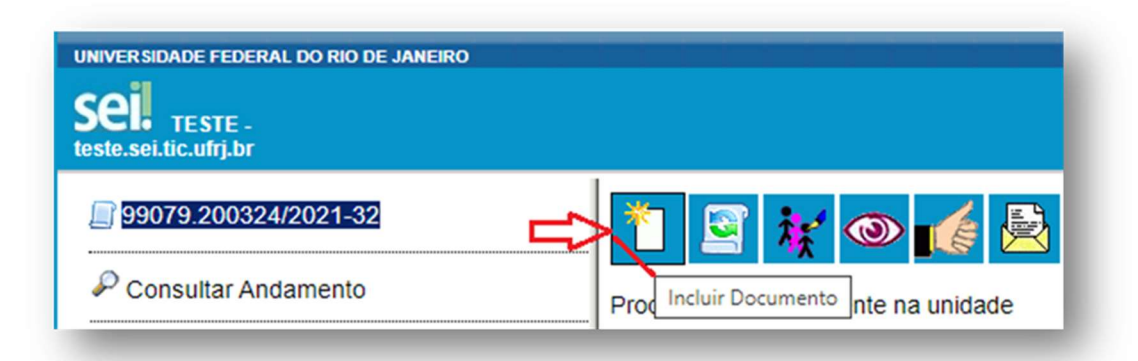

Em "Gerar Documento" selecione "Externo"

| UNIVERSIDADE FEDERAL DO RIO DE JANEIRO<br>SELI TESTE -<br>teste.sei.tic.ufrj.br |                                                              |
|---------------------------------------------------------------------------------|--------------------------------------------------------------|
| 99079.200324/2021-32 Consultar Andamento                                        | Gerar Documento<br>Escolha o Tipo do Documento: ©<br>Externo |

Preencha os dados do "Requerimento"

| VER SIDADE FEDERAL DO RIO DE JANEIRO                                               |                           |                                  |                                |                      |
|------------------------------------------------------------------------------------|---------------------------|----------------------------------|--------------------------------|----------------------|
| ei.                                                                                | Para saber+ Menu Pesquisa |                                  |                                | ✓ III N              |
| Registrar Documento E                                                              | xterno<br>Ţ               | Data do Documento:<br>14/04/2021 | <u>C</u> onfirmar l            | Dados <u>V</u> oltar |
| úmero / Nome na Árvore:<br>Formato ⑦<br>Nato-digital<br>O Digitalizado nesta Unida | Je                        |                                  |                                |                      |
| Nivel de Acesso<br>Sigiloso<br>Hipótese Legal:<br>Informação Pessoai (Art. 31 da   | Restrito                  | O Públ                           | co<br>~                        |                      |
| Anexar Arquivo:<br>Escolher arquivo<br>Nenhum arquivo sel                          | ecionado                  |                                  | Lista de Anexos (0 registros): |                      |
| Nome                                                                               | Data                      | Tamanho Usuário                  | Unidade Ações                  |                      |
|                                                                                    |                           |                                  |                                | Dados Voltar         |

Repita esta operação para inserir o restante da documentação. Constituído o processo, este deverá ser tramitado para aprovação da Comissão Deliberativa do Programa onde o(a) candidato(a) pretende realizar sua pesquisa.

A **Ata de aprovação** da candidatura pela Comissão Deliberativa do Programa de Pósgraduação deverá ser anexada ao processo. A solicitação deverá ser homologada pela Comissão de Pósgraduação e Pesquisa (CPGP), quando houver, e pelo colegiado máximo da Unidade, Órgão Suplementar ou instância equivalente e a(s) ata(s) deverá(ão) ser anexada(s) ao processo.

Após a aprovação da candidatura e todas as instâncias acima, o processo retornará ao Programa de Pós-graduação (PPG) **para que a secretaria do Programa faça a inserção do pósdoutorando no SIGA**, de maneira semelhante ao procedimento realizado para aos demais alunos de mestrado e doutorado.

Atenção! O processo <mark>não precisará vir ao CEPG para homologação, nem à Divisão de</mark> Ensino nesta etapa.

### **REGISTRO NO SIGA**

Após a aprovação da candidatura pela CPGP, a secretaria do Programa deverá proceder à matrícula (inserção) do pesquisador no SIGA. Da mesma forma que é feita com os demais alunos.

A secretaria deve acessar o SIGA em Serviços / Registro de Matrícula.

| SIGA<br>Serviços | Sistema Integrado de Gestão | Acadêmica 🙆 🎯 🞯    |
|------------------|-----------------------------|--------------------|
| Dados Pessoais   | Registro de Matrícula       | Bem vindo ao SIGA! |

|                         |                                                                                                    |           | Registro                        | de Matrícul |
|-------------------------|----------------------------------------------------------------------------------------------------|-----------|---------------------------------|-------------|
| Reiniciar 🖶 Incluir < 💳 |                                                                                                    |           |                                 | -           |
| Nome                    |                                                                                                    | Matricula |                                 |             |
| Identificação UFRJ      |                                                                                                    | Curso     | Informe o nome ou o código do o |             |
| Situação Matrícula      | A01 - Ativa<br>A02 - Rematrícula<br>A03 - Rem Isenc Vest<br>A04 - Rem p/ Tranf<br>A05 - Rem Automática |           |                                 |             |
|                         |                                                                                                    |           |                                 | Q Consultar |

Obrigatoriamente a primeira tela é a dos Dados Pessoais. Após preencher tudo, salve. Em seguida, na tela dos Dados Acadêmicos, escolher o nível "Pós-Doutorado".

|                   |                         | Dados Acadêmicos                                  |
|-------------------|-------------------------|---------------------------------------------------|
|                   | INFORMAÇÃO DO CURSO     |                                                   |
|                   | Nível do curso          | Pós-doutorado 🗸                                   |
|                   |                         | Programa Institucional de Pós-Doutorado           |
|                   | Programa Associado*     | ₱3103520000 - Multidisciplinar em Física Aplicada |
| IFORMAÇÕES GER    | AIS Título da Pesquisa* | Teste do Requerimento PIPD                        |
| INFORMAÇÃO<br>CUR | DO Número do Processo"  | 23079.007558/2015-01                              |
| ORIENTADOR        | RES Carga Horária*      | 20 horas 🗸                                        |
| CURSO DE INGRES   | SOORIENTADORES          |                                                   |
| ORMAÇÃO ANTER     | Nome                    | JOSÉ DA SILVA                                     |
|                   | Identificação           | XXXXXXXXXX                                        |
|                   | É orientador principal? |                                                   |

Para preencher o campo do registro de matrícula intitulado "**Programa Associado**", o código do curso a ser utilizado deverá ser **o código do nível Doutorado do Programa**. Caso o curso não tenha o nível Doutorado, deverá ser usado o código do nível mestrado.

Para completar o registro de matrícula será necessário incluir o **número do processo**, a carga horária semanal, o nome do(a) supervisor(a) e o título do projeto de pesquisa (**ver figura acima**). Ao salvar as informações, será gerado um **número de DRE** com o qual o pesquisador poderá obter acesso a: declarações, carteira de "estudante" (digital), histórico escolar, acesso à bibliotecas e ao restaurante universitário.

De acordo com o regime de atividades do pesquisador (parcial ou integral) poderão ser registrados os seguintes códigos de RCS (requisito curricular suplementar) que deverá ser inserido logo após a matrícula (e que se renova automaticamente a cada período):

| Código | Nome do RCS               | Créditos | Carga Horária | Versão   | Nível         |
|--------|---------------------------|----------|---------------|----------|---------------|
| PPDK01 | Pesquisa de Pós-doutorado | 0.0      | 20h           | 9999-9-0 | Pós-doutorado |
| PPDK02 | Pesquisa de Pós-doutorado | 0.8      | 25h           | 9999-9-0 | Pós-doutorado |
| PPDK03 | Pesquisa de Pós-doutorado | 1.0      | 30h           | 9999-9-0 | Pós-doutorado |
| PPDK04 | Pesquisa de Pós-doutorado | 1.2      | 35h           | 9999-9-0 | Pós-doutorado |
| PPDK05 | Pesquisa de Pós-doutorado | 1.4      | 40h           | 9999-9-0 | Pós-doutorado |

Os documentos (Certidões/Declarações) emitidos pelo SIGA poderão receber assinatura de próprio punho e carimbo do coordenador, se assim solicitar o pesquisador de pós-doutorado ao PPG ao qual está vinculado.

Atenção! O(a) pesquisador(a) só terá acesso às certidões/declarações emitidas pelo SIGA e a carteira digital, após **cadastrar uma foto** em seus Registro de Matrícula (Aba "Dados Pessoias) no seguinte padrão:

- Fotografia digital colorida
- Recente ( com menos de seis meses)
- Na proporção 3x4, ou seja, no tamanho 33 mm (largura) X 44 mm (altura)
- Fundo completamente BRANCO, sem nenhuma textura ou o uso de filtros
- Arquivo em formato PNG ou JPEG com tamanho máximo de 100 KB;
- Na foto o pesquisador deverá estar de frente, com a imagem do ombro para cima, contendo praticamente só o rosto.

A data de homologação na última instância colegiada deverá ser replicada como a data de ingresso no SIGA, respeitando a segmentação de Calendário adotada pelo PPG, sendo considerada assim como a data oficial de início do pós-doutorado.

## SOLICITAÇÃO DA DECLARAÇÃO DE CONCLUSÃO

A finalização do pós-doutorado se dará pela inclusão no processo inicial, aberto (processo – SEI) do Relatório Final, da Ata da reunião de aprovação do relatório pela Comissão Deliberativa do PPG e do Histórico Oficial (com o "Regsistro de Tese") encerrado no SIGA por conclusão. Antes de inserir o Regsitro de Tese, acesse o formulário para solicitar a declaração de conclusão. No PDF constará o total de horas do período de pesquisa. Com esse total de horas, acesse no SIGA "Cadastro mensagem histórico". No campo "Matrícula" digite o DRE do pesquisador, clique em "Consultar.

| SIGA<br>Servicos Manutenção                 | Sistema Integrado de         | Gestão    | Acadêmica                               |                 |                    |
|---------------------------------------------|------------------------------|-----------|-----------------------------------------|-----------------|--------------------|
|                                             |                              |           | Mensagens do His                        | tórico - Filtro | de Mensagens       |
| 😂 Reiniciar                                 |                              |           |                                         |                 |                    |
| Nome do Alu                                 | no                           |           | Identificação UFRJ<br>do Aluno          |                 |                    |
| Matrícula do                                | Aluno 120205                 |           | Código da <b>M</b> ensagem              |                 | כ                  |
| Mensagem V                                  | /ariável                     |           |                                         |                 |                    |
|                                             |                              |           |                                         |                 | Q Consultar        |
| Filtro aplicado: Matricul                   | a DRE = 120205493; Código da | Mensagem  | n = PG010                               |                 |                    |
| Total de 1 registro retornado               |                              |           |                                         |                 |                    |
| < 📢 🚺 de 1 página 🕨                         | ₽                            |           |                                         | 9               | 🔧 🖻 🖬 🗎 🖨          |
| Nome                                        | Identificação UFRJ           | Matrícula | Curso                                   | Código do Curso | Situação Matrícula |
| SAMUEL FELIPE                               | 061                          | 120205    | Programa Institucional de Pós-Doutorado | 9202820000      | Conclusão          |
| 1 registro impresso de 1 registro retornado | p.                           |           |                                         |                 | Portel UFR I       |
|                                             |                              |           |                                         |                 | Portal Of Ro       |
|                                             |                              |           |                                         |                 |                    |

| SIGA                    | 4                 | Sistema Integrado de Gestão Acadêmica |                                                         |
|-------------------------|-------------------|---------------------------------------|---------------------------------------------------------|
| Serviços                | Manutenção        |                                       |                                                         |
|                         |                   |                                       | Alteração de Mensagem do Histórico                      |
| -                       |                   |                                       |                                                         |
| DADOS D                 | O ALUNO           |                                       |                                                         |
|                         |                   | Nome                                  | SAMUEL FELIPE                                           |
|                         |                   | Curso                                 | Programa Institucional de Pós Doutorado (Pós doutorado) |
|                         |                   | Identificação                         | 061                                                     |
|                         |                   | Matrícula DRE                         | 120                                                     |
|                         |                   | Situação da Matrícula                 | Cancelada por conclusão de curso                        |
| MENSAG                  | ENS POR SEG       | MENTO                                 |                                                         |
| 2021 <mark>-2-</mark> 0 | - Situação: Ativa |                                       |                                                         |
| 2021-1-0                | - Situação: Ativa |                                       |                                                         |
| 2020-3-0                | - Situação: Ativa |                                       |                                                         |

Uma nova tela aparecerá com os dados do "pesquisador", clica no símbolo de (+).

Preencha os campos "Segmentação" (selecione a última). A seguir digite o código "PG010" no campo mensagem. Aparecerá a mensagem (na figura na cor laranja) – clique nela. No campo "Mensagem variável" digite o total de horas e as datas de início e término sem espaços e barras – só os números na sequência. Não esqueça de clicar em "Aparece no fim do histórico". E por último, clique em "salvar". No exemplo, será exibida no histórico a mensagem. "As atividades totalizaram 2789 horas no período entre 06/08/2022 a 19/09/2023".

| SIGA<br>Servicos Manuteorão | Sistema Integrado de Gestão Acadêmica | 6 6 6                                                       |  |
|-----------------------------|---------------------------------------|-------------------------------------------------------------|--|
|                             |                                       | Alteração de Mensagem do Histórico                          |  |
| ब                           |                                       |                                                             |  |
| DADOS DO ALUNO              |                                       |                                                             |  |
|                             | Nome                                  | SAMUEL FELIPE                                               |  |
|                             | Сигво                                 | Programa Institucional de Pós Doutorado (Pós doutorado)     |  |
|                             | Identificação                         | 061                                                         |  |
|                             | Matrícula DRE                         | 120                                                         |  |
|                             | Situação da Matricula                 | Cancelada por conclusão de curso                            |  |
| Adicionar Mensager          | n Histórico                           | ×                                                           |  |
| Segmentação*                | 2021-2-0<br>2021-1-0<br>2020-3-0      | ភា                                                          |  |
| Mensagem*                   | ▶PG010                                | PG010 As atividades totalizaram @@@@ horas no período entre |  |
| Mensagem variável           | 27890608202219092023                  | Randa aran - ar ar arar                                     |  |
| Aparece no fim do histó     | rico? 🔀                               |                                                             |  |
|                             | Salvar Salvar                         |                                                             |  |

Só depois de inserir a mensagem, faça o cadastro do "Registro de Tese" que ao ser inserido, cancelará a matrícula por conclusão do curso.

Uma vez que o Relatório Final seja aprovado, a **data de aprovação pela Comissão Deliberativa** do PPG constante na Ata será a **data oficial de finalização do pós-doutoramento** a ser inserida no SIGA. O(A) interessado(a) fará então jus a uma Declaração a ser emitida pelo Sistema da Pró-reitoria de Pós-graduação e Pesquisa da UFRJ.

Após o término do período de estágio e a aprovação do relatório final pela Comissão Deliberativa do Programa de Pós-graduação, acessar novamente o site <u>https://dev.pr2.ufrj.br/app\_solicitar\_registro/index</u>, selecionar a opção "Declaração PIPD", clicar em **Novo Processo**, preencher todos os campos e clicar em "Salvar".

| $\leftrightarrow \rightarrow \mathbf{C}$ $\hat{\mathbf{B}}$ dev.pr2.u | f <b>rj.br</b> /app | _solicitar_registro/index      |                                    |
|-----------------------------------------------------------------------|---------------------|--------------------------------|------------------------------------|
| SAIR DA APLICAÇÃO App.PR-                                             | 2 Pró-Re            | eitoria de Pós-Graduação e Pes | quisa - Solicitação de Registro de |
| = Stricto-Sensu                                                       | 1 0100              |                                |                                    |

Dipl

O sistema gera um arquivo em PDF (equivalente a folha do Kit Diploma) que deverá ser baixado (feito o download) e inserido no processo SEI.

| Visualizador de Arquivo |                                                                                     |                                                                                                    | _ |   | × |
|-------------------------|-------------------------------------------------------------------------------------|----------------------------------------------------------------------------------------------------|---|---|---|
| ≡ 868                   | 1 / 1   - 1007                                                                      | + 🗉 \land                                                                                                    | * | ÷ | 1 |
|                         | Solicitação de Impressão da Declaraç<br>Data: 04/01/2023<br>Divisão de Ensino - PR2 | UNIVERSIDADE FEDERAL DO RIO DE JANEIRO<br>Pró-Reitoría de Pós-Graduação e Pesquisa - PR-2<br>Solicitação de Impressão e Registro de Diplomas<br>ão PIPD |   |   |   |
|                         | Dados Acadêmicos                                                                    |                                                                                                    |   |   |   |
|                         | Processo 0000                                                                       | 01/2023-41                                                                                                    |   |   |   |
|                         | Registro Nº 0                                                                       |                                                                                                    |   |   |   |
|                         | Data de Início 04/01                                                                | /2023                                                                                                    |   |   | • |

No processo também deverá constar o total de horas de atividade em pesquisa, calculado de acordo com a fórmula abaixo,

total de horas = (total de dias úteis em atividade) ×  $(\frac{\text{carga horária semanal}}{5})$ 

Atenção! O total não poderá ser inferior a 360 horas ou superior a 10.600 horas (Res. CEPG 04/2018, artigos 5 e 8). Neste cálculo considera-se que um mês possui 22 dias úteis.

Nesta etapa final (com o processo contendo todas as homologações finais) o processo SEI deverá ser enviado à **Divisão de Ensino da PR-2 (PR2/SAPG/DE)** para análise das informações.

Após a impressão da Declaração, e colhida a assinatura do(a) Pró-Reitor(a) de Pós-Graduação e Pesquisa, a Declaração será anexado ao processo e devolvido ao PPG do pesquisador para as assinaturas finais e **entrega da Declaração ao egresso do pós-doutoramento**.

O processo deverá ser arquivado no ArquivoSEI da Unidade, Órgão Suplementar ou instância equivalente à qual está vinculado o PPG.

## DISPOSIÇÕES TRANSITÓRIAS

Conforme parecer da Procuradoria da UFRJ (Proc. 23079.014097/2019-48) fica determinado que:

Os(os) Pós-Doutorandos(as) em atividade de pesquisa quando da publicação da resolução 04/2018 do CEPG (15/11/2018) que desejem participar do PIPD e **não tenham aberto processo de registro** deverão proceder conforme nas passos acima.

Os(as) Pós-Doutorandos(as) em atividade de pesquisa **que já tenham aberto processo de registro no PIPD** deverão solicitar aos seus respectivos PPGs o preenchimento do Requerimento, incluindo, se for o caso, os documentos que porventura não tenham sido anexados.

As Declarações de Conclusão somente poderão ser emitidos pela PR-2 com data retroativa até 15 de novembro de 2018.

Divisão de Ensino